Guide Utilisateurs MyA Particulier

# Accéder à MyA et gérer son compte

My

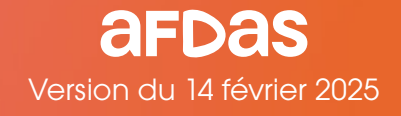

Bienvenue sur MyA, votre espace particulier Afdas 100% dématérialisé et sécurisé. Vous pouvez effectuer vos demandes de prise en charge de formation, les suivre et contacter les services de l'Afdas.

Votre espace contient les informations nécessaires pour vous permettre de bénéficier d'un service de qualité. **Il est essentiel qu'elles soient toujours complètes et à jour** (informations administratives, contact, coordonnées bancaires). Pour vous accompagner dans l'utilisation de MyA, notre service hotline est à votre écoute au **01.44.78.55.87** (appel non surtaxé).

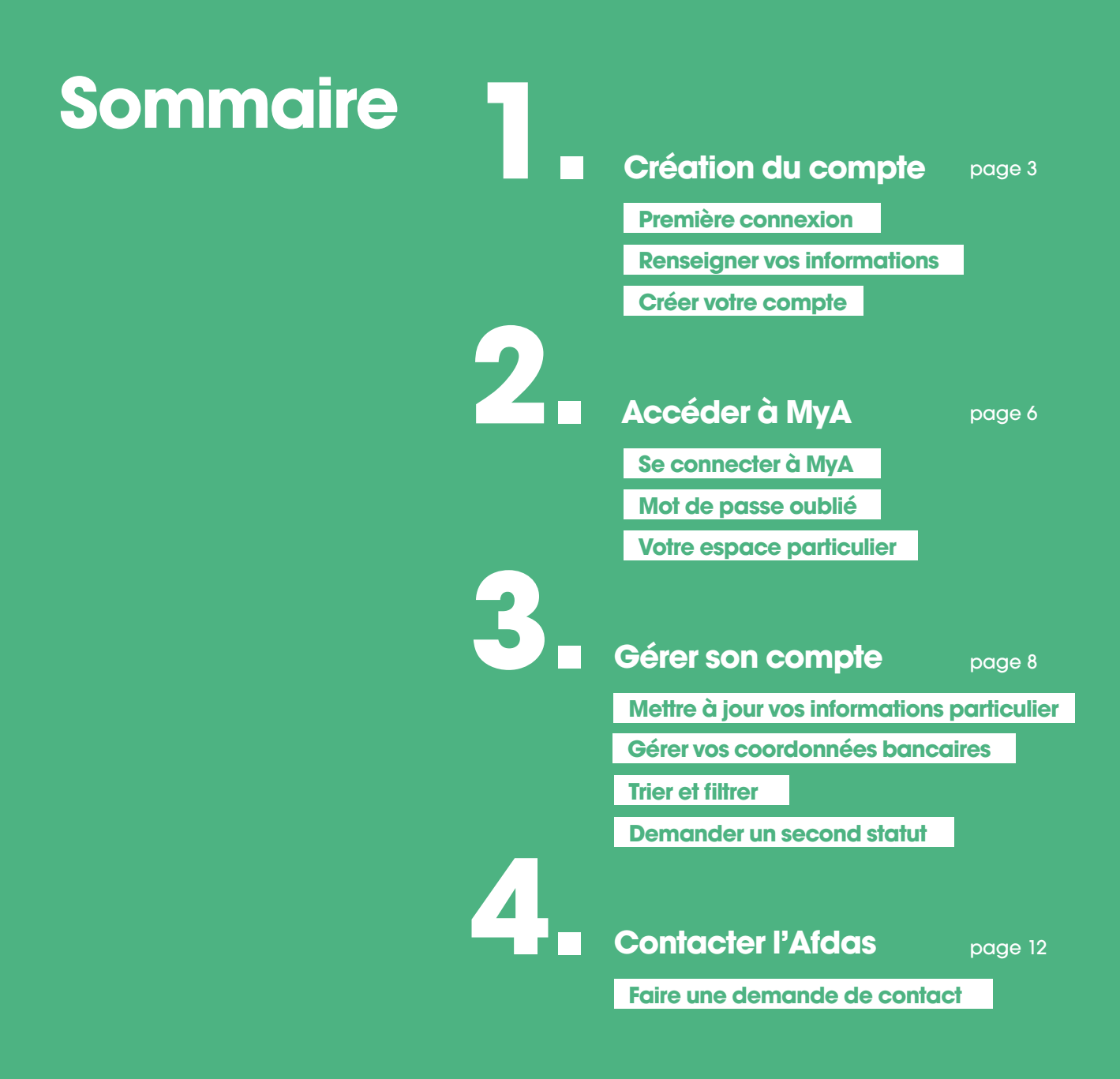

# Création du compte

#### Première connexion

Vous pouvez demander à l'accès à votre espace en ligne sur <u>afdas.com</u>, en cliquant sur **Se connecter** 

Dans le bloc dédié aux particuliers, cliquez sur

Créer votre profil MyA

| =<br>Menu    | Entreprise | Particulier              | Prestataire      | afdas                            | Vos contacts | Adhérer                               | Q  | 2 |
|--------------|------------|--------------------------|------------------|----------------------------------|--------------|---------------------------------------|----|---|
|              | Accueil )  | Se connecter à l         |                  |                                  |              |                                       |    |   |
| in<br>X<br>G |            |                          | Se               | e connecte<br>selon votre profil | a            |                                       |    |   |
| 0            |            |                          |                  |                                  |              |                                       |    |   |
|              |            |                          |                  |                                  |              |                                       |    |   |
|              |            | Entrepris                | e                | ~                                | Va<br>qu     | ous avez<br>une<br>lestion a          | •  |   |
|              | Γ          | Particulio               | ər               | ^                                | réj<br>quest | ponses à vos<br>tions dans not<br>FAQ | re |   |
|              |            | Vous é<br>Accédez à votr | e C portail MyA. | articulier<br>2                  |              | ACCÉDER                               |    |   |

| ker         | nseigner vos informations                              |     |
|-------------|--------------------------------------------------------|-----|
|             |                                                        |     |
|             | Sélectionnez le statut pour lequel vous                |     |
| n           | souhaitez ouvrir un compte : Artiste-                  |     |
|             | Auteur, Intermittent du spectacle ou bien              |     |
| •<br>•<br>• | Journaliste de presse rémunéré à la pige.              |     |
| •<br>•<br>• |                                                        |     |
| 2           | Complétez vos informations personnelles                |     |
| Ÿ           | obligatoires.                                          |     |
| •           |                                                        |     |
| •           | Cliquez sur le bouton <b>Suivant</b> .                 |     |
|             | Si les informations renseignées nous permettent de     | ) ( |
| 3           | automatiquement un mail de bienvenue avec votre        | ic  |
| •           | de passe. Si une partie des informations renseigné     | es  |
| •           | identifier, vous devez nous transmettre les éléments r | n   |
| •           | CONTACTER.                                             |     |
| •           |                                                        |     |
|             | Qui êtes vous ?                                        |     |

### Attention

Votre adresse email est essentielle ! Elle va servir pour vos futurs échanges avec l'Afdas et permettre de vous connecter à MyA, votre espace Afdas.

Il est primordial qu'elle soit correctement renseignée!

**vous identifier,** vous recevez dentifiant pour créer un mot s ne permettent pas de vous anguants en cliquant sur **Nous** 

| Qui ête                     | s vous ?              |
|-----------------------------|-----------------------|
| Statut principal            |                       |
| •                           |                       |
| Identification              |                       |
| *Numéro de sécurité sociale | *016                  |
|                             |                       |
| Identité                    |                       |
| *Nom dusage                 | *Prénom               |
| Nom de naissanne            |                       |
|                             |                       |
| Coordonnées                 |                       |
| Adresse e-mail              | * Téléphone personnel |
|                             |                       |
|                             | Annular               |

## <u>À savoir</u>

Si vous avez plusieurs statuts (ex : Artiste-Auteur et Intermittent du spectacle), vous devez faire la demande d'accès à votre espace MyA pour chacun de ces statuts. Une fois l'accès validé pour un statut, vous pourrez demander, via MyA, l'ouverture d'un accès pour le(s) statut(s) complémentaire(s).

Avec le même identifiant et le même mot de passe, vous pourrez alors passer d'un statut à l'autre, à l'aide du situé en haut de l'écran de votre portail.

#### Créer votre compte

Renseignez l'ensemble des informations demandées sur le formulaire **Informations personnelles**, notamment les champs obligatoires signalés par un astérisque rouge <del>\*</del> et cliquez sur **Suivant**.

Un formulaire **Créer en qualité de** s'ouvre. Renseignez toutes les informations relatives à votre métier ou activité principale exercée puis cliquez sur **Enregistrer**.

Votre demande est envoyée, elle va être traitée par nos services. Une fois validée, vous allez recevoir un mail de bienvenue avec votre identifiant.

## À savoir

Pour plus d'informations sur les champs à compléter, cliquer sur les infos-bulle *i* 

#### À savoir

Si vous souhaitez recevoir les newsletters Afdas dédiées à votre métier ou participer à l'amélioration de l'offre de service Afdas en répondant à nos enquêtes formation, n'oubliez pas de cocher la ou les cases correspondantes dans la rubrique **Recevoir nos communications**.

| Information                                | s personnelles                        |
|--------------------------------------------|---------------------------------------|
| Statut principal                           |                                       |
| Artiste Auteur ‡                           |                                       |
| Identification                             |                                       |
| N' de sécurité sociale (ou NIA/Autre N') 🙃 | 10H 0                                 |
| 2970229120789                              | 95                                    |
| Triantité / Naissana                       |                                       |
| toentre / Naissance                        |                                       |
| - Augura -                                 | *Dete de naissance                    |
| - Placette                                 |                                       |
| lean                                       | *Commune/Ville de naissance           |
| Name de serae                              | 12 fauturent de auferenze             |
| Jean                                       | - Aucun -                             |
| iam da enlanarea                           | tiber de activation                   |
| lean                                       | - Augun -                             |
|                                            |                                       |
|                                            | ü                                     |
| Coordonnées                                |                                       |
| Adresse e-mail                             | *Téléphone personnel                  |
| jean jean.jean@yopmail.com                 | 0606060606                            |
| Adresse personnelle                        |                                       |
| 'N' et Rue                                 | *Dode postal                          |
|                                            |                                       |
| 1                                          |                                       |
| vile                                       | • Poys                                |
|                                            | France v                              |
| Informations générales                     |                                       |
| Nveau de formation                         |                                       |
| - Aucun - 🛛 👻                              |                                       |
| RQTH O                                     | BOETH O                               |
| Non connu *                                | Non connu 👻                           |
| sénéficiaire de minimas sociaux            | Bénéficiaire d'un contrat d'insertion |
| - Aucun - 🛛 🔻                              | - Aucun - v                           |
| Recevoir nos communications                |                                       |
| locasta da recevoir les infos de Térrise   | Bépondre à nos provêzes formation     |
|                                            |                                       |
|                                            | Annuler Précédent Stituert            |
|                                            | Proceeding Converse                   |

# Accéder à Mya

#### Se connecter à MyA

Vous pouvez accéder à votre espace en ligne sur <u>afdas.com</u>, en cliquant sur **Se connecter** 

Dans le bloc dédié aux particuliers, cliquez sur **Portail MyA** 

La page d'accueil du portail Particulier s'affiche, cliquez sur **Se connecter** 

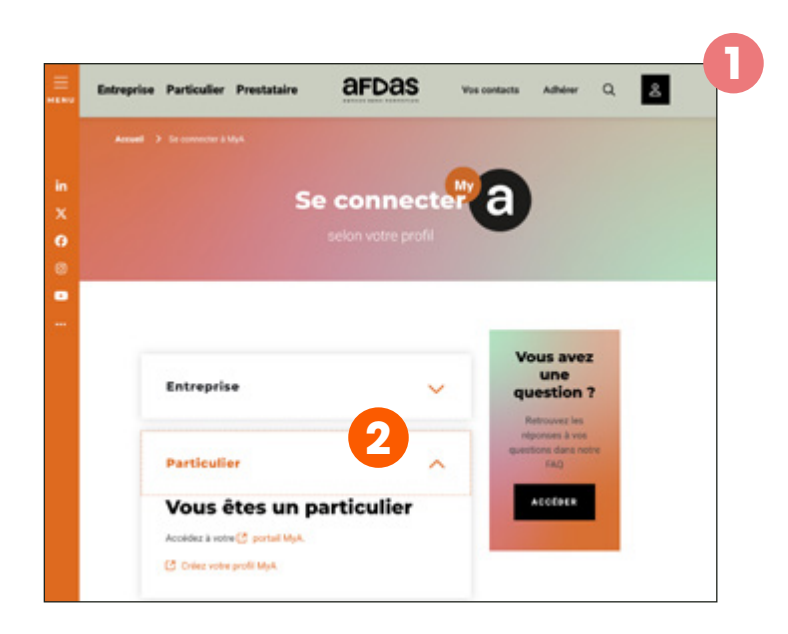

#### afdas

Accueil afdas.com

Découvrez ici nos supports qui vous accompagnent dans votre navigation

#### Bonjour

Bienvenue sur votre portail Particulier. Découvrez tous nos services pensés pour vous accompagner dans l'élaboration de votre projet professionnel. En quelques clics : accédez à toutes vos démarches : compléter vos informations personnelles, réaliser vos demandes de prise en charge, bénéficier de nos conseils. Et vous y retrouverez toute notre actualité.

#### Astuce

Pour vous faciliter les prochaines connexions, vous pouvez enregistrer le **lien** <u>Connexion au</u> <u>portail MyA « Particulier »</u> ainsi que **le mot de passe** dans vos favoris de navigateur.

#### Mot de passe oublié

Vous pouvez demander la génération d'un nouveau mot de passe en cliquant sur **Mot de passe oublié**. Indiquez **votre adresse mail** dans le champ nom d'utilisateur, puis validez. Vous allez recevoir un mail de réinitialisation vous permettant de changer votre mot de passe.

**ATTENTION** : ce lien n'est valide que durant 24h ! Passé ce délai vous devez de nouveau aller sur **Mot de passe oublié**.

#### À savoir

Au bout de trois tentatives de connexion avec un mot de passe erroné, votre accès au portail est temporairement bloqué.Vous devez appeler notre hotline au 01 44 78 55 87 qui vous réactivera l'accès à MyA.

#### **Votre espace Particulier**

Le portail MyA est votre espace sécurisé où vous pourrez effectuer toutes les démarches nécessaires au financement de vos formations. Si vous avez plusieurs statuts, vous pouvez choisir le profil (Artiste-Auteur, Intermittent du spectacle ou Journaliste de presse rémunéré à la pige) avec lequel vous souhaitez réaliser vos démarches à l'aide du 💉 .

Le **bandeau principal** permet de naviguer entre les différents menus de votre espace personnel pour y réaliser vos démarches.

Le **menu utilisateur** permet de revenir à l'accueil, de contacter l'Afdas, d'accéder à son compte et se déconnecter.

Les **blocs actions** vous permettent également d'initier de nouvelles démarches de prise en charge, ou demande de remboursement et d'accéder aux actualités et à la documentation de l'Afdas.

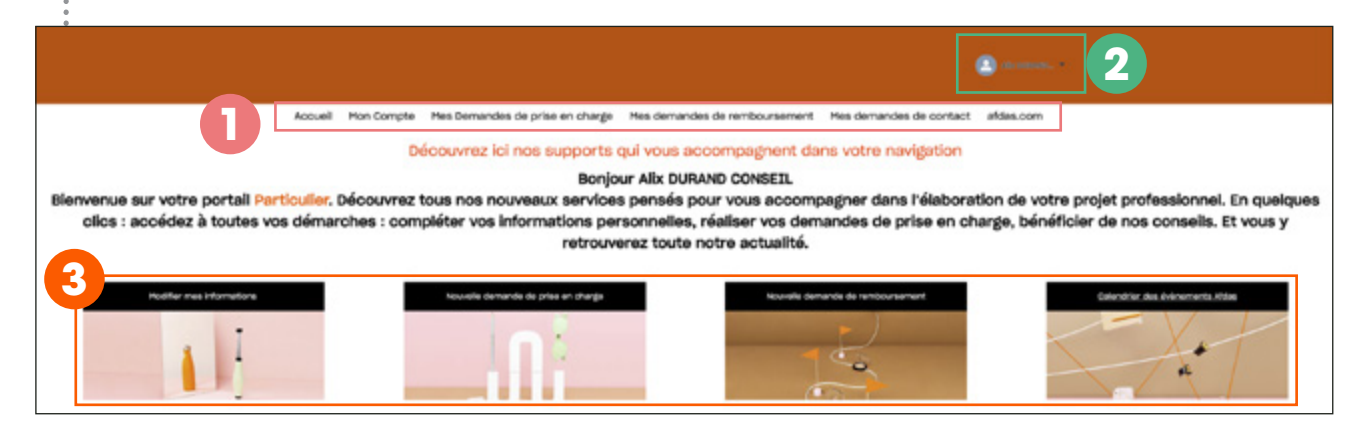

# Gérer son compte

#### Mettre à jour vos informations adhérent

Pour vous permettre de bénéficier d'un service de qualité, il est essentiel que **les informations vous concernant soient complètes et à jour** :

- informations administratives,
- informations complémentaires (activité exercée, dates, type,...),
- coordonnées bancaires.

Dans MyA, vous allez retrouver ces icônes. Elles vous permettent d'accéder aux fonctions suivantes :

- compléter/modifier une information
- visualiser un contenu
- 💼 supprimer
- 🖙 avoir le détail du financement
- Ouvrir une fenêtre d'explication

Dans le menu **Mon compte,** cliquez sur **Informations du compte** pour retrouver toutes vos informations personnelles : identité, nationalité, coordonnées, etc.

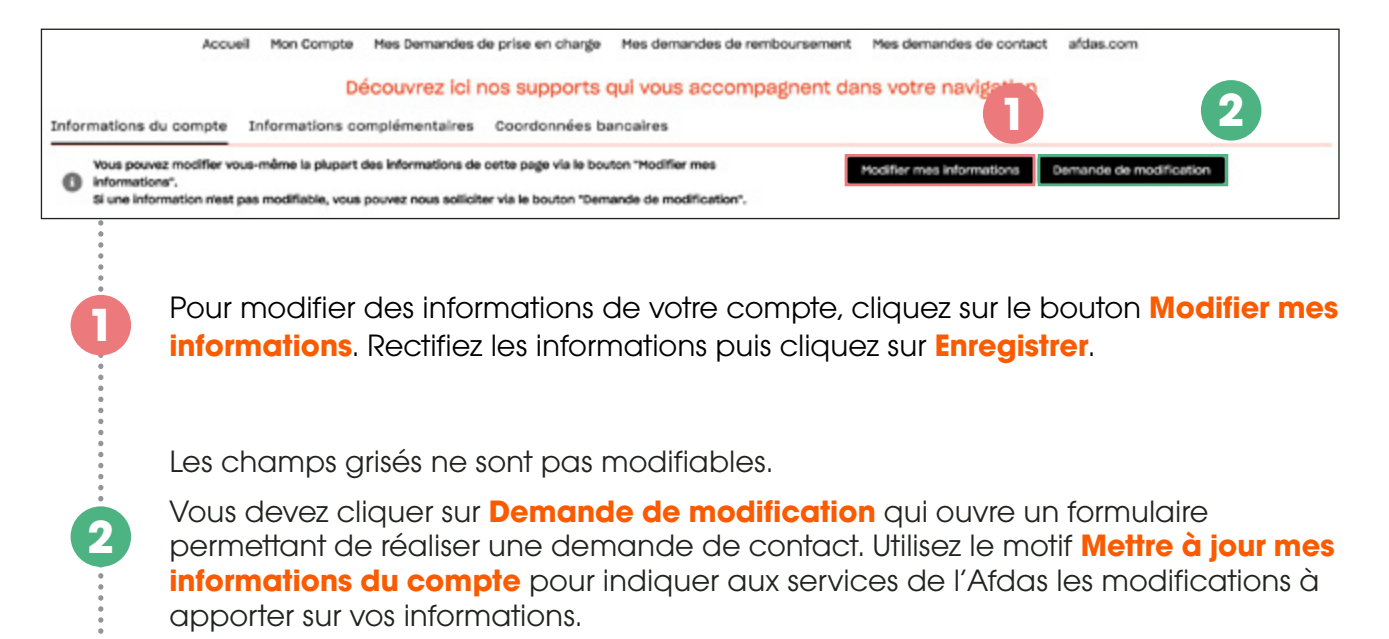

#### Gérer vos coordonnées bancaires

L'onglet **Coordonnées Bancaires** vous permet de renseigner les **IBAN** que l'Afdas peut utiliser pour réaliser des **remboursements**. Si vous n'avez pas d'IBAN renseigné dans vos coordonnées bancaires, il vous sera proposé d'en ajouter avant toute saisie de facture.

| tions de | palements :                                                                   |                                                                                               | Nou                                                                                                    |
|----------|-------------------------------------------------------------------------------|-----------------------------------------------------------------------------------------------|----------------------------------------------------------------------------------------------------|
| m        | ~   IBAN                                                                      | V BOC - SWIFT                                                                                 | ✓ Statut ✓ Date de création ✓                                                                                                    |
|          | Pour <b>créer un IB</b><br>Nouveau, le forr                                   | <b>AN</b> , cliquez sur le bouton<br>nulaire de saisie s'ouvre.                               |                                                                                                    |
|          | Renseignez les i<br>IBAN puis ajoute<br>Relevé d'Identité                     | i <b>nformations de votre</b><br>ez une copie de votre<br>é Bancaire RIB (en pdf              | Attention                                                                                                    |
|          | Pour valider la so<br>n'oubliez pas de<br>des informations<br>cochant la case | aisie de votre IBAN,<br>e certifier l'exactitude<br>s renseignées en<br>e puis cliquez sur le | Une fois enregistrés, les champs<br>IBAN et BIC ne sont plus<br>modifiables.<br>Ainsi pour modifier un IBAN,<br>vous devez désactiver cet IBAN |
| •        | bouton <b>Enregist</b>                                                        | rer.                                                                                          | et en créer un nouveau.                                                                                                    |
|          | bouton Enregist                                                               | Youvel IBAN                                                                                   | Pour désactiver un IBAN                                                                                                    |
|          | bouton Enregist                                                               | Nouvel IBAN                                                                                   | et en créer un nouveau.<br>Pour désactiver un IBAN<br>existant, cliquez sur l'icôr<br>✓ et modifiez le statut e<br>sélectionnant Inactif.      |
|          | bouton Enregist                                                               | Nouvel IBAN                                                                                   | Pour désactiver un IBAN<br>existant, cliquez sur l'icôr<br>et modifiez le statut e<br>sélectionnant Inactif.                                   |
|          | bouton Enregist                                                               | Nouvel IBAN                                                                                   | et en créer un nouveau.<br>Pour désactiver un IBAN<br>existant, cliquez sur l'icôr<br>r et modifiez le statut e<br>sélectionnant Inactif.      |

#### **Trier et filtrer**

Vous retrouverez ces fonctionnalités dans de nombreux onglets et menus MyA.

## TRIER

Pour **trier les données** d'une colonne par ordre alphabétique ou chronologique, cliquez sur son nom. Une **flèche de tri apparaît**. Pour trier dans l'ordre inverse, cliquez une seconde fois au même endroit. La flèche de tri apparaît alors dans l'autre sens .

|              |                                 |        |                        | Vos filtres          |                   |            |                                    |   |               |       |        |   |                                 |   |   |    |   |
|--------------|---------------------------------|--------|------------------------|----------------------|-------------------|------------|------------------------------------|---|---------------|-------|--------|---|---------------------------------|---|---|----|---|
| ٣            | Réinitialiser les f             | litres | Export                 | Statut<br>contient V | aldé <sup>®</sup> |            |                                    |   |               |       |        |   |                                 |   |   |    |   |
| 2 élé<br>Nun | ments - Trié(s) par<br>téro DPC | Cate   | de déout, sta<br>Titre | tut<br>V             | Date de v         | Date de v  | Nombre de salariés<br>sélectionnée | ~ | Coût total du | ~     | Statut | ~ | Туре                            | ~ | ] |    |   |
| DC-          | 0217593                         |        | SST                    |                      | 03/04/2023        | 03/04/2023 | з                                  |   |               | 600 ¢ | Validé |   | Développement de<br>compétences |   | • | q  | â |
| DC-          | 0217574                         |        | Réseaux téléc          | pom                  | 04/01/2023        | 23/02/2023 | 1                                  |   |               | 130 ¢ | Validé |   | Développement de<br>compétences |   | 0 | CR | â |

#### **FILTRER**

Pour **filtrer**, cliquez sur l'icône qui fait apparaître le formulaire et paramétrez le(s) filtre(s) puis cliquez sur **Appliquer**.

Les filtres appliqués viennent s'ajouter dans la liste de **Vos filtres**. Vous pouvez en ajouter autant que vous le souhaitez ou supprimer un filtre en cliquant sur l'icône **1**. Pour supprimer tous les filtres, cliquez sur **Réinitialiser les filtres**.

|                                   | Vos filtres                       |             | 0                                                                           |         |                  |                        |        |               |   |    |   |
|-----------------------------------|-----------------------------------|-------------|-----------------------------------------------------------------------------|---------|------------------|------------------------|--------|---------------|---|----|---|
| Réinitialiser les fitres          | Date de début du premie<br>égai à | r module 🔒  |                                                                             |         |                  |                        |        |               |   |    |   |
| Filtrer<br>Champ                  | ×                                 |             | ×                                                                           | Date de | Date de 🗸<br>fin | Coût total du parcours | ~      | Statut $\sim$ |   |    |   |
| Opérateur                         | -                                 | RESPONSABLI | E DEVELOPPEMENT                                                             |         |                  |                        | οe     | Brouillon     | ٠ | 9  | â |
| contient                          | :                                 |             |                                                                             |         |                  |                        | 06     | Brouillon     | • | 0q | 8 |
| Valeur<br>Sélectionnez une valeur |                                   | scenear y s | tatut                                                                       |         |                  |                        | 06     | Brouillon     | ٠ | e, | â |
| Annuler                           | Appliquer                         | al Engine N | uméro DPC<br>ate de début du premier module<br>ate de fin du dernier module |         | 2/2022           |                        | 4800 € | Validé        | • | of | 8 |
|                                   |                                   | al Engine D | ate de création<br>itre<br>restataire                                       |         | 12/2022          |                        | 450 €  | Validé        | 0 | 09 | ē |
|                                   |                                   |             |                                                                             |         |                  |                        |        |               |   |    |   |
| •                                 |                                   |             |                                                                             |         |                  |                        |        |               |   |    |   |

#### **Demander un second statut**

Si vous êtes amené à faire des **demandes de prise en charge à l'Afdas pour au moins deux statuts** (ex. Artiste-Auteur et Intermittent du spectacle), vous devez avoir un **accès distinct au Portail MyA**. En effet, les conditions de prise en charge sont différentes.

Une fois vos accès créés, vous pourrez passer de l'un à l'autre (avec le même identifiant et le même mot de passe) à l'aide du 🖋 situé en haut de l'écran d'accueil de MyA.

Vous êtes connecté en qualité de : Artiste Auteur 🖉

Une fois votre premier accès au portail obtenu, allez dans **Mes demandes de contact** et cliquez sur **Nouvelle demande**, votre demande de contact concerne **Mon compte** et vous souhaitez **Mettre à jour mes Informations du Compte/Informations complémentaires**.

| Accueil  | Mon Compte         | Mes Demandes de prise en charge         | Mes demandes de remboursement    | Mes demandes de contact | afdas.com |
|----------|--------------------|-----------------------------------------|----------------------------------|-------------------------|-----------|
|          | Dé                 | couvrez ici nos supports q              | ui vous accompagnent dan         | s votre navigation      |           |
|          |                    | c                                       | Contactez l'Afdas                |                         |           |
|          |                    | Dites-nous                              | comment nous pouvons vous aider. |                         |           |
|          |                    |                                         |                                  |                         |           |
| * Ma de  | mande de contact   | concerne :                              |                                  |                         |           |
| Mon C    | Compte             |                                         |                                  |                         | -         |
| · Je sou | uhaite :           |                                         |                                  |                         |           |
| Mettre   | e à jour mes "Info | rmations du Compte" / "Informations cor | mplémentaires"                   |                         | *         |
|          |                    |                                         |                                  |                         |           |

Dans le champ objet indiquez « Demande d'accès au portail avec un second statut » et précisez les informations suivantes pour nous permettre de créer ce nouveau statut :

#### Intermittent du spectacle

- Votre catégorie : artistes interprètes, musiciens, techniciens de l'audiovisuel, technicien du spectacle vivant.
- Votre catégorie sociale professionnelle : employés, professions intermédiaires, cadres et professions intellectuelles supérieures, bénévole.
- Votre métier ou activité principale exercée.
- La date du début de votre activité.
- Votre numéro de congé spectacle.
- La date de fin de carence
- Si vous êtes également réalisateur.
- Votre éventuel pseudonyme.

#### Artiste-auteur

- Votre catégorie : arts plastiques et graphiques 2D ou 3D, audiovisuel et cinéma, écrits/arts dramatiques, musiciens et chorégraphes, photographies.
- Votre régime social : MDA (Arts plastiques et graphiques 2D et 3D), AGESSA (toutes les autres catégories).
- Votre catégorie sociale professionnelle : employés, professions intermédiaires, cadres et professions intellectuelles supérieures, bénévole.
- Votre métier ou activité principale exercée
- La date du début de votre activité
- Votre éventuel pseudonyme

#### Journaliste-pigiste

- Votre catégorie : audiovisuel, presse, presse/audiovisuel.
- Votre catégorie sociale professionnelle : employés, professions intermédiaires, cadres et professions intellectuelles supérieures, bénévole.
- Votre métier ou activité principale exercée
- La date du début de votre activité
- Votre numéro de carte de presse
- La date de fin de validité de votre carte de presse
- Votre éventuel pseudonyme

## Contacter l'aFDas

#### Faire une demande de contact

Pour adresser un message à l'Afdas, vous pouvez faire une demande de contact. Elle sera directement attribuée au service ou à la personne concernée par le sujet. Vous avez deux possibilités depuis le bandeau principal :

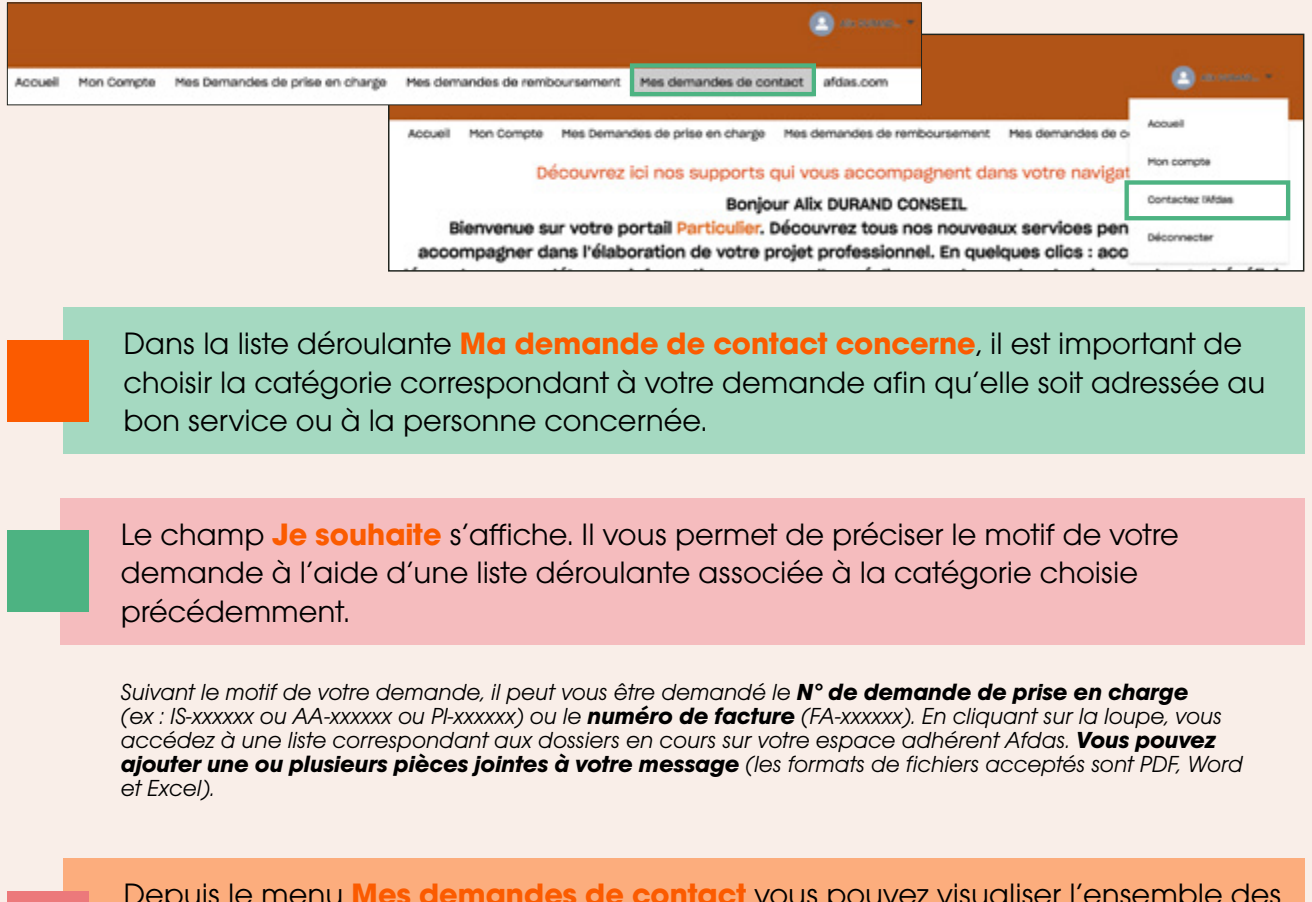

Depuis le menu **Mes demandes de contact** vous pouvez visualiser l'ensemble des demandes effectuées. Grâce au statut associé à chacune vous pouvez connaître leur avancement : **nouveau**, **en cours d'instruction**, **clôturé**.

#### À savoir

La réponse à une demande est adressée uniquement au contact qui a fait la démarche. Si vous n'avez pas de réponse (et que la demande est clôturée), vérifiez l'adresse mail associée à votre compte dans le menu **Mon compte**, onglet **Contacts** et faites les modifications nécessaires.